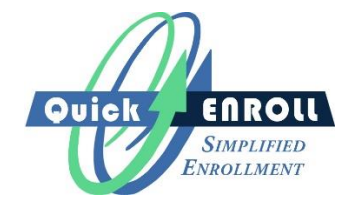

## QuickENROLL Step-by-Step Instructions

As you are aware, Pinellas County Schools recently implemented the QuickENROLL process for easy and quick 403(b) enrollment. In order to show just how rapid this process is, below are the basic steps outlined for you:

Visit the website <u>www.myquickenroll.com</u>, select your employer from the drop down menu, and click on the "Continue" button:

| CONGRATULATI             | ONS  |  |
|--------------------------|------|--|
| VOLLARE                  |      |  |
| TAKING THE               |      |  |
| FIRST STEP TOWARD A      |      |  |
| BRIGHT FINANCIAL FU      | TURE |  |
| SELECT EMPLOYER          |      |  |
| Choose Employer Continue | •    |  |
|                          |      |  |

Select the participating authorized Investment Provider company of your choice:

| Cange County Publi   | www.myquickenroll.com/SimpleEnrollment/Vendors.php?key<br>ic Scho × 🕐 😝 | =54                                        | - ≜ Ø][:             | iearch | - □ ×<br>₽- ि☆⊚⊜ |
|----------------------|-------------------------------------------------------------------------|--------------------------------------------|----------------------|--------|------------------|
| Elle Edit View Favor | rites Iools <u>H</u> elp                                                |                                            |                      |        |                  |
| × Google V           | Search • 👪 Share More >>                                                |                                            |                      |        | Sign In 🔦 •      |
|                      |                                                                         |                                            |                      |        |                  |
|                      |                                                                         |                                            |                      |        |                  |
|                      |                                                                         |                                            |                      |        |                  |
|                      | 6                                                                       |                                            |                      | 1V     |                  |
|                      |                                                                         | ET STARTED SI                              | MPLT AND EASI        | LT     |                  |
|                      |                                                                         | CHOOSE INVESTME                            | ENT PROVIDER NOW     | 1      |                  |
|                      |                                                                         |                                            |                      |        |                  |
|                      | American Century<br>investments                                         | National Life<br>Group'<br>Experience Life | PlanMember           |        |                  |
|                      | AXA                                                                     | VALIC.                                     | SECURITY<br>BENEFIT* |        |                  |
|                      |                                                                         |                                            |                      |        |                  |
|                      |                                                                         |                                            |                      |        |                  |
|                      |                                                                         |                                            |                      |        |                  |
|                      |                                                                         |                                            |                      |        |                  |
|                      |                                                                         |                                            |                      |        |                  |
|                      |                                                                         |                                            |                      |        | ¶, 125% ▼        |

Review the information provided by your selected Investment Provider, and click the "Enroll Now" button at the bottom of the page to continue the enrollment process.

On the "Simplified Enroll" screen, simply input the basic information requested for opening an account, high the "Submit" button. If your information is available within the demographic data supplied by your employer, the next screen will allow you to review and confirm or update any necessary personal information required to open your account. If your information is not available, simply input the necessary information requested that is needed to establish your account. Click the "Confirm" button once finished.

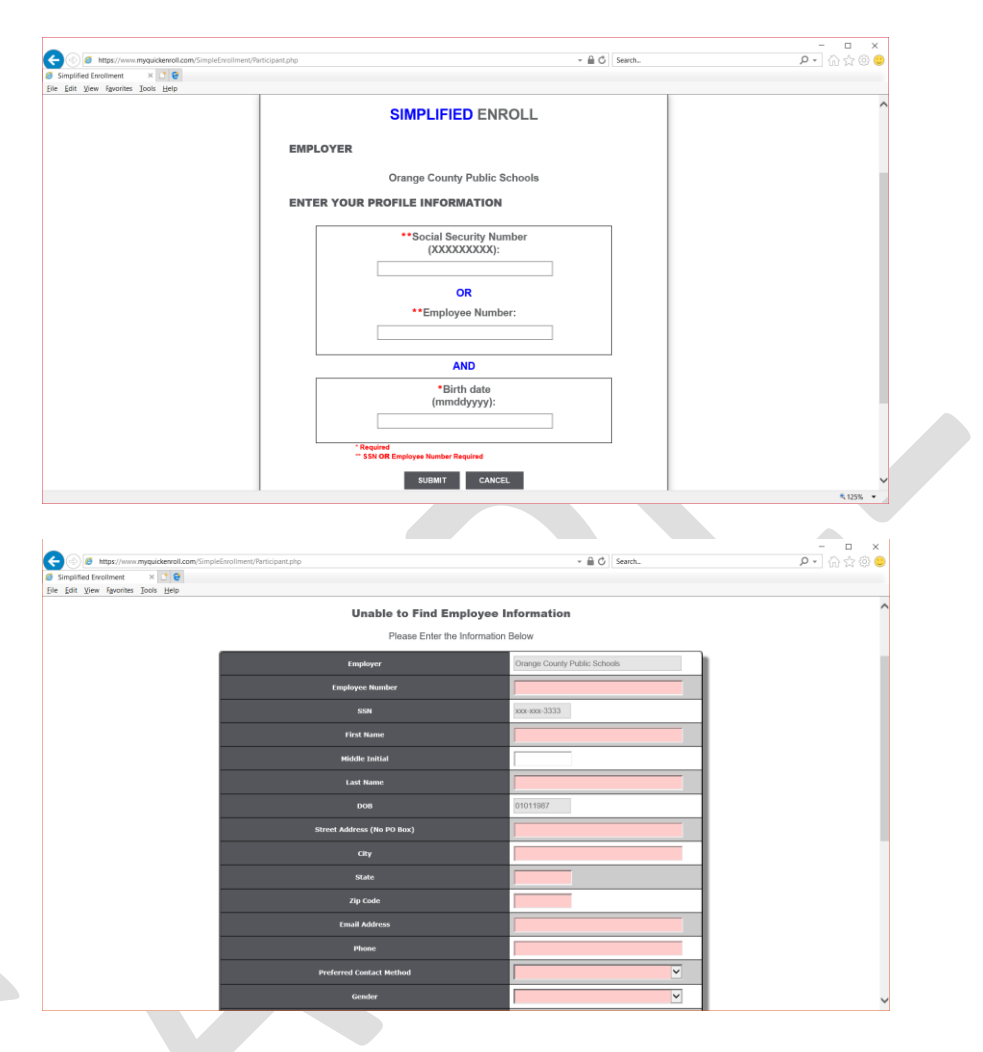

The "Simplified Enrollment" page allows you to designate the amount you wish to voluntarily contribute to your selected account. Enter the total amount you wish to contribute in the "Total Per Pay Dollar Amount" in the top box on the page. Once entered, move to the "New Contributions" section, enter the amount you wish to contribute each payroll, enter any agent information you may have, and click the "Submit" button. If you are enrolling in a new account, a pop-up box may appear asking you to confirm that the account will indeed be new.

| Simplified Enrollment X                                                                                                    | · · · · · · · · · · · · · · · · · · ·                                                                                                    | P • ि ☆ © ©                                                                                                    |
|----------------------------------------------------------------------------------------------------|----------------------------------------------------------------------------------------------------|----------------------------------------------------------------------------------------------------|
| e Edit View Favorites Tools                                                                                                    | Help                                                                                                    |                                                                                                    |
|                                                                                                    | Orange County Public Schools                                                                                                    | ^                                                                                                    |
|                                                                                                    |                                                                                                    |                                                                                                    |
|                                                                                                    | Jane i Sampie                                                                                                    |                                                                                                    |
|                                                                                                    | Salary Reduction Agreement Information                                                                                                    |                                                                                                    |
|                                                                                                    | Effective Date 09/22/2017                                                                                                    |                                                                                                    |
|                                                                                                    | Dollars Total Par Pay Dollar Amount S 25.00                                                                                                    |                                                                                                    |
|                                                                                                    |                                                                                                    |                                                                                                    |
|                                                                                                    | New Contributions                                                                                                    |                                                                                                    |
|                                                                                                    | Investment Provider Plan Type Amount New                                                                                                    | Account                                                                                                    |
|                                                                                                    | The Variable Annuity Life Insurance Company V 403(b) V \$ 0.00                                                                                                    | ×                                                                                                    |
|                                                                                                    |                                                                                                    |                                                                                                    |
|                                                                                                    | SRA Total \$ 0.00                                                                                                    |                                                                                                    |
|                                                                                                    | * Must Equal Total Per Pay Amount                                                                                                    |                                                                                                    |
|                                                                                                    |                                                                                                    |                                                                                                    |
|                                                                                                    | Agent Information                                                                                                    |                                                                                                    |
|                                                                                                    | Agent ID                                                                                                    |                                                                                                    |
|                                                                                                    | Agent Name                                                                                                    |                                                                                                    |
|                                                                                                    | Agent Phone                                                                                                    | ~                                                                                                    |
|                                                                                                    |                                                                                                    |                                                                                                    |
| (3) 👩 https://www.myquick                                                                                                    | erell.com/SingleEnsines(1584Hormation.jhg - 🖉 🖉 🛛 Seach.                                                                                                    | - □ ×<br>户• 俞☆@ 9                                                                                                    |
| Imps://www.myquick     Simplified Involtment     K     Edit View Favorites Tools                                                                                                    | enstaan Single Frainer (Skildomatos (n) - C () Seech.                                                                                                    | ନ୍ଦୁ ଅ ×<br>ହ•଼ି ଲ ବୁ ® <b>ବ</b>                                                                                                    |
| bttps://www.myquick Simplified Evolutionent *     Edit Yiew Favorites Tools                                                                                                    | enstaam SimpleEnsiment/Stikhtomatos.pp - 🔒 🖒 Seech.<br>199                                                                                                    | P• @ © ●                                                                                                    |
| thtps://www.myquick simplified Involtiment     Edit Ylew Fgvorites Ioots                                                                                                    | erest.com/SimpleFordimet/Stillationation.inp • @ C Seech.                                                                                                    |                                                                                                    |
| implified frontiment *                                                                                                    | erret.com/Smptokenimes(Stateburrates.pp                                                                                                    |                                                                                                    |
| implied trainers were to be a set of the set of the set | errel.com/Smplefmalmatrics/SAktoimatrics.prg • @ C   Serch                                                                                                    | • ∎ ×<br>• ∩ ☆ © ●                                                                                                    |
| ingline freehees Joss                                                                                                    | erret.com/Simplefmilment/SAUdomatos.pp    erret.com/Simplefmilment/SAUdomatos.pp  erret.com/Simplefmilment/SAUdomatos.pp  erre                                                                                                    | - □ ×<br>A ⊕ ⊕ ●                                                                                                    |
| Mtpp://www.myguedo     Sampling Taratimee     Edit View fayorites Tools                                                                                                    | erret.com/SimplefredHeedHoldewratercypp                                                                                                    | - □ ×<br>- □ ×<br>- ∩ ☆ ⊕ ●                                                                                                    |
| € that/iven repeats<br>Simpleted free/inter ×<br>F Ent Yew Facilities Join                                                                                                    | erestaamSingedensitieser(SAAdoberrationgrp - C Search.                                                                                                    | - □ ×<br>P • 6 ☆ 8 ●                                                                                                    |
| implied forum                                                                                                    | eret.com/Smptchenfred(1504/downstos.pp)                                                                                                    | - □ ×<br>♪・ ≙ ☆ ◎ ●                                                                                                    |
| Brage://www.mgaadd Simplified forumine     Bat Yew / gootine _ John                                                                                                    | erelaam (myscheminest foldsteinentes pp)<br>tee<br>VALIC.<br>Valiance<br>Traininge County<br>Traininge County<br>T |                                                                                                    |
| Baga/news-myaada isipatina francisma     Bata Yeev / Byorine Tools                                                                                                    | ereitazenii (mispichosimento (Mikholemanto page ) e 2 Serch.<br>Tereitazenii (mispichosimento page )<br>Tereitazenii (mispichosimento page )<br>Tereitaz                                                                                                    | <b>2</b> • 0 × 0 • 0 • 0 • 0 • 0 • 0 • 0 • 0 • 0                                                                                                    |
| that/www.mpack inputse forume     for the forum     for the forum     for the forum                                                                                                    | ereitami: impedentiment foldeburnatesegto                                                                                                    |                                                                                                    |
| implied transferrations of goods                                                                                                    | erentaamSimpedentment/Maldomanange<br>20<br>20<br>20<br>20<br>20<br>20<br>20<br>20<br>20<br>20                                                                                                    |                                                                                                    |
| implete forum                                                                                                    | Image: Contract of the series were tracted were tracted were trac                                                                                                    | ρ.<br>                                                                                                    |
| Bage (non-struged) Singlete (non-struged) In (24) Yew (giornia Josh                                                                                                    | Image: Contract Contract C                                                                                                    |                                                                                                    |
| ingtatoren angela<br>ingtata (routiner ingtata<br>ingtata (routiner ingtata)<br>ingtata (routiner ingtata)                                                                                                    | erectament (Mathematerical Contraction (Mathematical Contraction (Mathematical Contraction (Math                                                                                                    | <b>2</b> • <b>0</b> • <b>0</b> • |
| the //www.myacki ineptide functioner     for the //www.myacki ineptide functioner     for the //www.myacki ineptide functioner                                                                                                    | Bestimuter Statisticity and the statisticity and the statisty and the statisticity and the statisticity and the statisticity                                                                                                    |                                                                                                    |
| the foreing of the foreing of t      | Image: Control       Control         Image: Control       Control         Image: Control       Control <td< td=""><td>P + Arcount</td></td<>                                                                                                    | P + Arcount                                                                                                    |
| ingal, /www.fngalad                                                                                                    | Image: Consequence of the second of the second of the s                                                                                                    | P : A g @ A                                                                                                    |

The final page allows you to review all the information you entered to ensure everything is correct. Depending on the Investment Provider company you selected, there may be additional boxes of information that need to be acknowledged; therefore, please review this page carefully. An electronic signature may be required to complete the enrollment process. Please pay close attention and review all information displayed on this page. Once done, click "Submit."

| The Variable Annuity Life In., X   |                                    |                            |   |  |
|------------------------------------|------------------------------------|----------------------------|---|--|
| ile Edit View Favorites Tools Help |                                    |                            |   |  |
|                                    | Ora                                | ange County Public Schools |   |  |
|                                    |                                    |                            |   |  |
|                                    | F                                  | Participant Information    |   |  |
|                                    | First Name                         | Jane                       |   |  |
|                                    | Middle Name                        | Т                          |   |  |
|                                    | <ul> <li>Last Name</li> </ul>      | Sample                     | 1 |  |
|                                    | * SSN                              | xxx-xxx-3333               |   |  |
|                                    | Citizenship                        | U.S. citizen               | ~ |  |
|                                    | <ul> <li>Birth Date</li> </ul>     | 01311989                   |   |  |
|                                    | <ul> <li>Hire Date</li> </ul>      | 09142000                   |   |  |
|                                    | <ul> <li>Street Address</li> </ul> | 1234 Sample Rd             |   |  |
|                                    | City                               | Sample                     |   |  |
|                                    | <ul> <li>State</li> </ul>          | FL                         |   |  |
|                                    | <ul> <li>Zip Code</li> </ul>       | 55555                      |   |  |
|                                    | * Phone                            | 8505555555                 |   |  |
|                                    | • Email                            | test@sample.com            |   |  |
|                                    | Full Time                          | ×                          |   |  |
|                                    | Annual Salary                      |                            |   |  |
|                                    | Annual Pay Penods                  |                            | - |  |

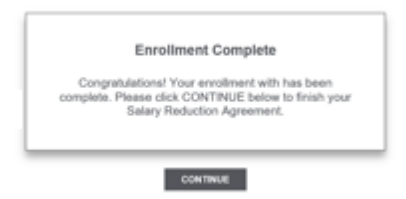

Congratulations! You are now enrolled and on your way to saving for a successful retirement. You can click the "continue" button at the bottom of the Confirmation page to access your completed SRA form for your records. Click the "Download 403(b) Confirmation and SRA" link as shown in the above graphic example to download a PDF copy of your completed SRA for your records.

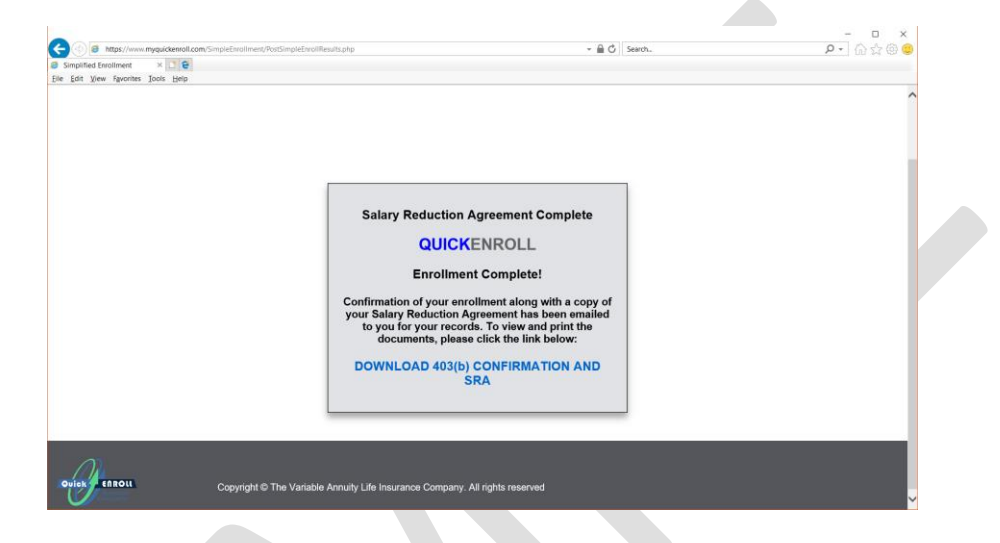